## How to Register for Drop-in Classes on the Mobile App

## 1. Find Available Drop-In Classes

From the app's landing page, select the Classes tab on the bottom. Select a specific day from the calendar menu up top. The calendar scrolls left to show future weeks. Select a specific drop-in class to expand class details

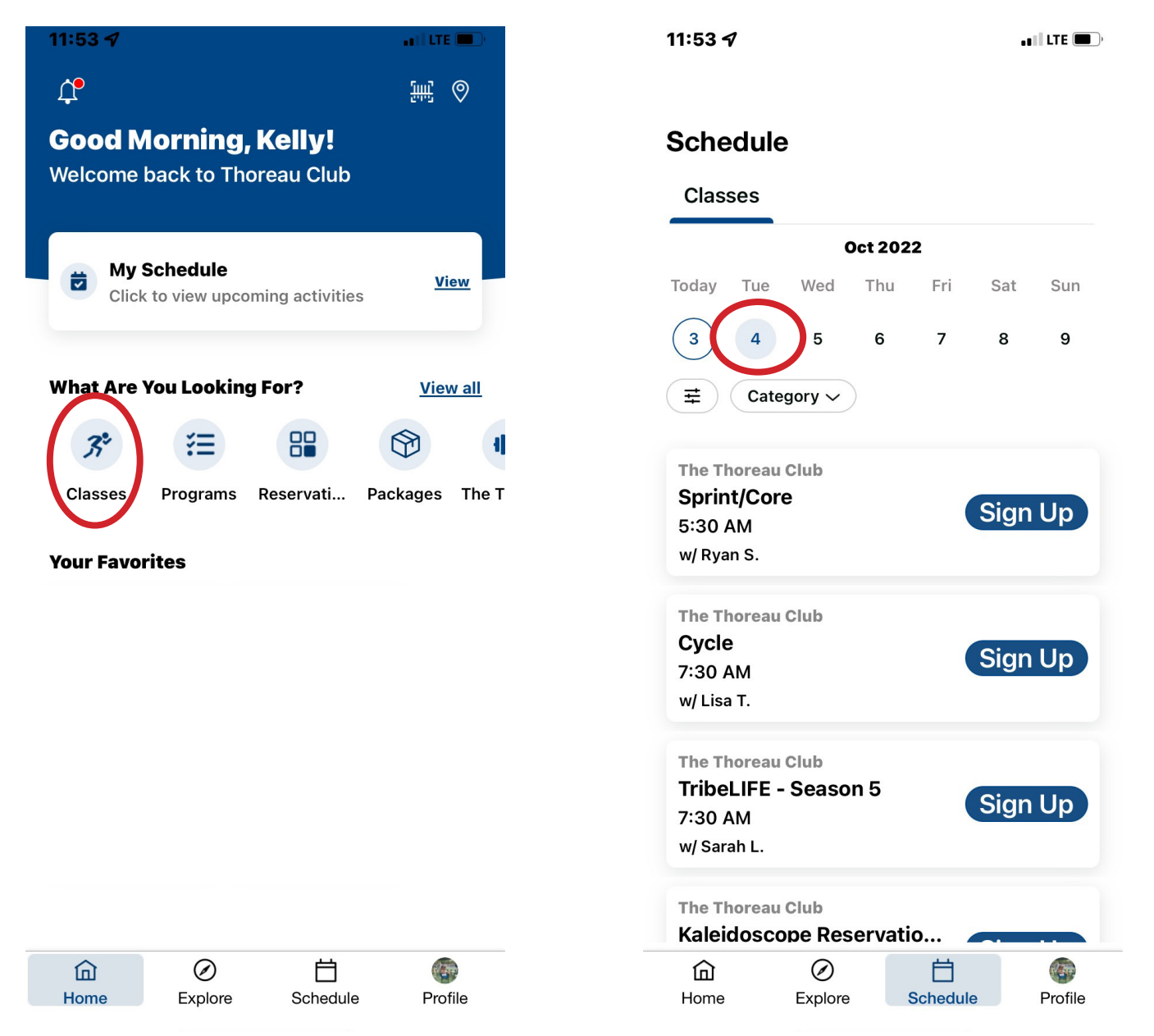

## 2. Class Details & Enroll

Expanded class details are listed out on the page, including duration, location, specific room placement, cost and instructor.

1. Select the star to add future occurrences of this class to your personal favorites.

土

 $\times$ 

>

- 2. Add to Calendar will put the class on your phone's calendar app.
- 4. Share allows you to share a link to this class via email, text, or other apps.
- 5. Select Sign Up to enroll in the class.

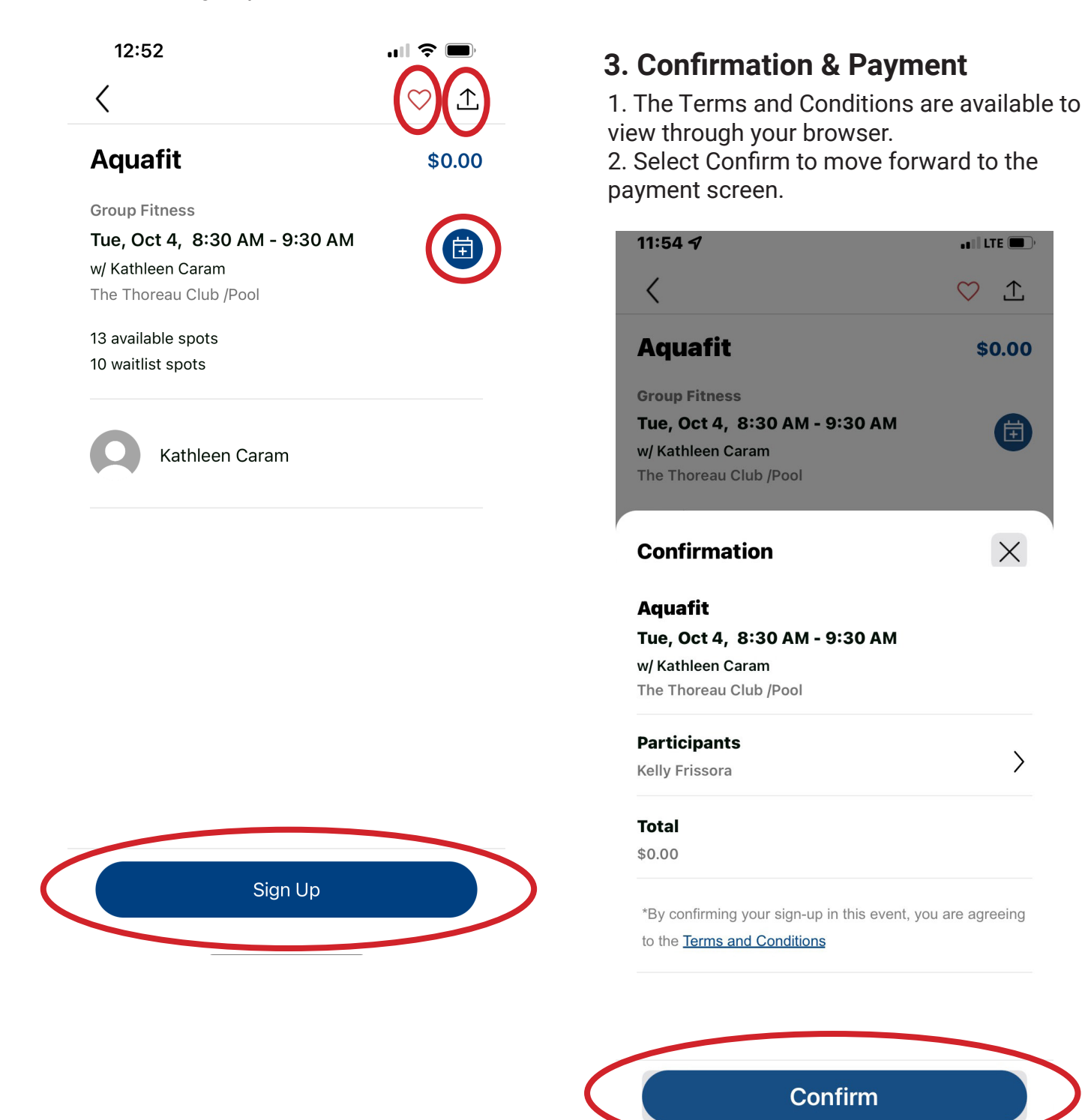

275 FOREST RIDGE ROAD • CONCORD, MA 01742 • (978) 831-1200 • WWW.THOREAU.COM

## 4. Complete!

Once registration is complete, the registration summary will remain on screen. From here, you again have the options to add the program to your calendar and share a link to this program.

| 11:54 ୶ |                                  | • E LTE 🔳 , |
|---------|----------------------------------|-------------|
| <       | Aquafit                          |             |
|         |                                  |             |
|         |                                  |             |
|         |                                  |             |
|         |                                  |             |
|         |                                  |             |
|         |                                  |             |
|         | Success!                         |             |
|         | Thank you for your registration! |             |
|         | Add to Calendar                  |             |
|         | View My Schedule                 |             |
|         |                                  |             |